## THANK YOU FOR **CHOOSING ROBOTIO**

This step-by-step guide will allow you to install and use your Hand-E Gripper on e-Series Universal Robots.

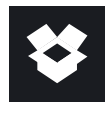

## .WHAT IS SUPPLIED?

Standard upon delivery of a Universal Robots kit:

| Hand-E                   | (HND-GRP)           |
|--------------------------|---------------------|
| Gripper Coupling         | (GRP-ES-CPL-062)    |
| Fingertip Starting Kit   | (HND-TIP-START-KIT) |
| Connection Protector Kit | (GRP-ES-CPL-PRO)    |
| Necessary Hardware       |                     |

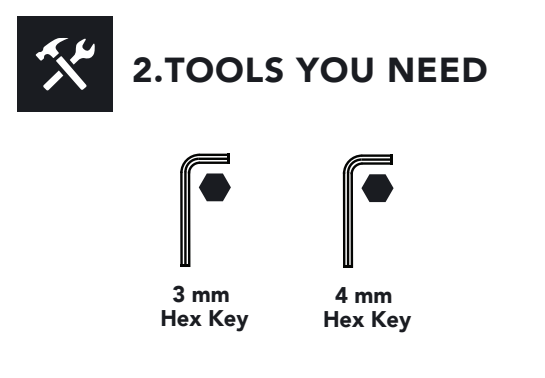

#### **3.GET THE LATEST** +

Visit: support.robotiq.com

- Get the up-to-date instruction manual (PDF or web browser).
- Get the corresponding Robotiq\_Grippers-X.X.X.urcap.
- Download the .urcap file on a USB stick.

PLEASE READ THE INSTRUCTION MANUAL **BEFORE OPERATING THE GRIPPER.** 

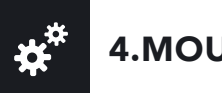

# **4.MOUNTING**

- Mount the coupling on your robot arm. Align with the provided dowel pin.
- Secure using the provided M6 screws and tooth lock washers.
- Mount the Gripper on the coupling. Align with the dowel pin.
- Secure using the provided M5 screws and tooth lock washers.
- Plug the coupling's cable in the robot's wrist connector.
- Cover the connection using the protector and the provided M4 screws.

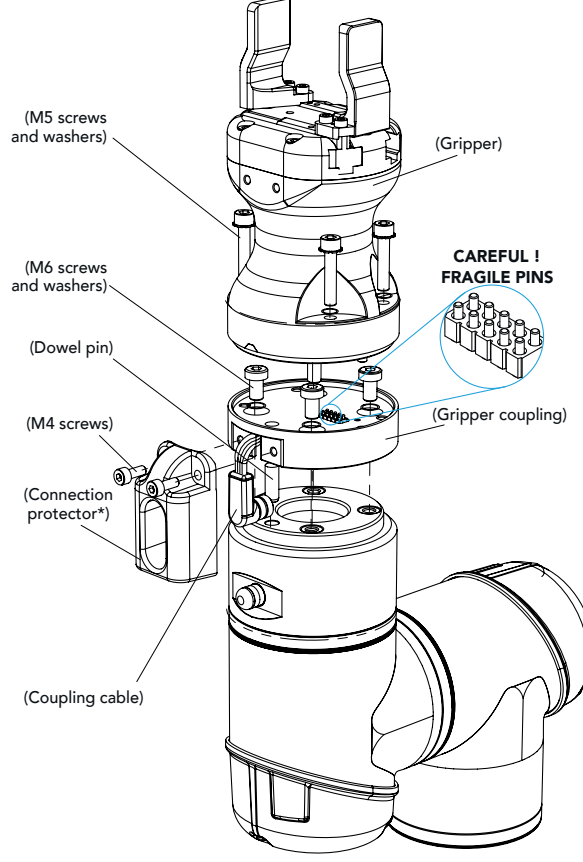

\* Select the connection protector corresponding to your robot model in the GRP-ES-CPL-PRO kit.

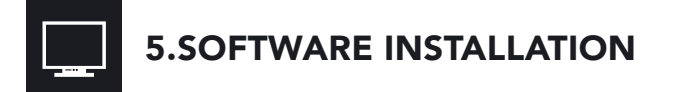

- Have a USB stick that contains the .urcap file (step 3).
- Insert the USB stick in the robot's teach pendant.
- Tap the triple bar icon in the upper right corner and select the System menu on the left.
- Tap the URCaps submenu and then tap the + sign at the bottom of the screen.
- Open Robotiq\_Grippers-X.X.X.urcap.
- Tap the **Restart** button to activate the URCap.

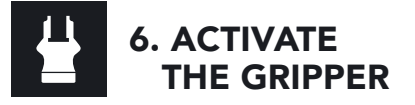

### **Gripper Activate Node**

- Tap the Installation button at the top of the screen.
- Tap the URCaps button in the navigation pane on the left.
- Select Gripper in the dropdown list.
- Go to the Dashboard tab.
- Check the Gripper is connected to the wrist checkbox.
- Tap the Scan button to locate any connected Gripper.

| 🍂 Dashboard                             | 😩 Calibration |
|-----------------------------------------|---------------|
| Gripper cable is connected to the wrist |               |
| 🥳 Scan                                  |               |

• Once the Gripper is located, tap the Activate button.

| 🍂 Dashboard                             | Calibration      |
|-----------------------------------------|------------------|
| Gripper cable is connected to the wrist |                  |
| Image: Scan Image: Change ID Activate   | e E-Open E-Close |

- Tap the UR+ button to expand the Gripper Toolbar.
- The Gripper toolbar allows you to jog and test the Gripper. For more information, refer to the instruction manual.

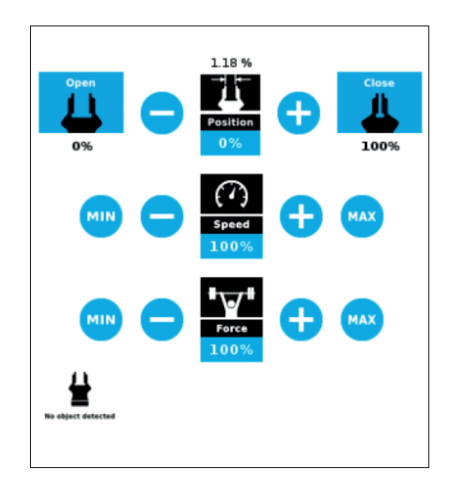

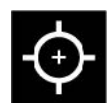

## 7. HOW TO CALIBRATE THE GRIPPER

- Go to the **Installation** tab, tap the URCaps menu on the left and select **Gripper**.
- Tap the Calibration tab.
- Tap the **Calibrate** button next to the Gripper icon to start the Calibration wizard.

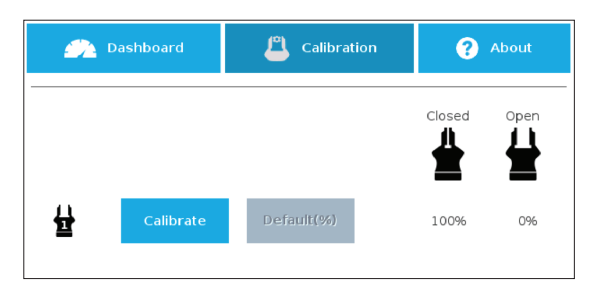

- The wizard prompts the user to fully **close** the Gripper, regardless of the type of fingers/fingertips used.
- Measure the distance between the fingers/fingertips and enter the measurement in the appropriate box.
- Tap the **Continue** button.
- The user is then asked to fully **open** the Gripper.
- Measure the distance between the fingers/fingertips and enter the measurement in the appropriate box.
- Tap the **Continue** button to complete the Calibration wizard.
- Tap the **UR+** button to expand the Gripper Toolbar. The Gripper position measurements can either display in millimeters or inches, depending on the PolyScope settings used.

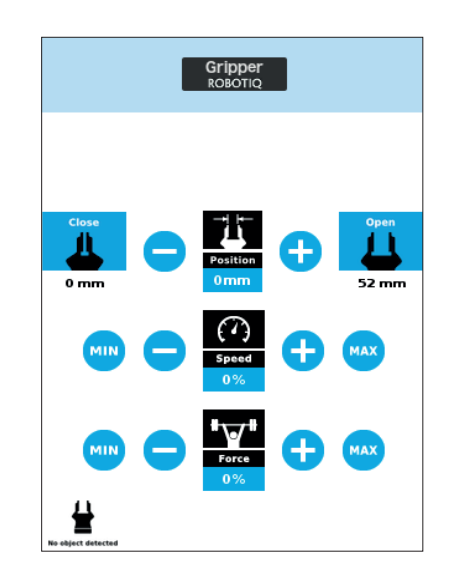

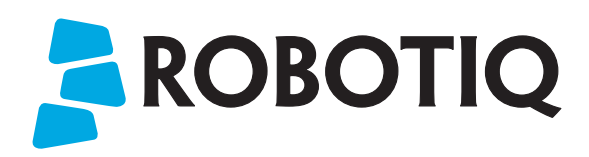

# HAND-E

**QUICK START GUIDE** 

For installation on

e-Series

**Universal Robots** 

ROBOTIC

# 8. USE NODES TO PROGRAM WITH THE GRIPPER

### **Gripper Node**

- Tap the **Program** button at the top of the screen.
- Tap the **URCaps** button in the navigation pane on the left.
- Select **Gripper** in the dropdown list.
- Go to the **Command** tab to edit your Gripper's action.

## **Grip Check Node**

- Tap the **Program** button at the top of the screen.
- Tap the **URCaps** button in the navigation pane on the left.
- Select **Grip Check** in the dropdown list.
- Go to the **Command** tab to edit the node.
- Select a condition (If object is **detected** vs. If object is **not detected**).
- If applicable, enter the object dimension for validation.

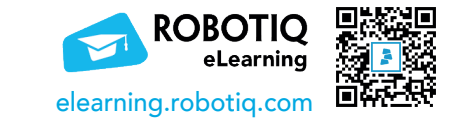

### support.robotiq.com

support@robotiq.com T: 1.418.380.2788 option 3 November 2021 X-990036-C

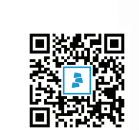